## CARA IMPORT SOAL KE SCHOOLOGY FORMAT BLACKBOARD

How to import the question for online test on Schoology. Meneruskan bahasan tentang Schoology dan postingan keempat ini akan kita bahas bagaimana mengimpor soal ke Schoology. Bagi para guru yang menggunakan LMS sebagai media pembelajaran tentunya akan merasa sangat terbantu, apalagi bila kita memanfaatkannya untuk tes atau ulangan harian online. Tes dapat dilakukan kapan saja dan dimana saja, lengkap dengan kunci jawaban maupun pembahasan soal yang telah dikerjakan plus analisa soal yang lengkap. Satu keunggulan Schoology yang tidak didapatkan pada Edmodo adalah tampilan tes online dilengkapi dengan tampilan waktu lamanya pengerjaan, sehingga siswa atau yang mengikuti tes online dapat memantau waktu yang tersisa sebelum quiz tertutup sendiri karena waktunya telahhabis.

Salah satu jenis tes yang paling mudah dan sering digunakan adalah *Multiple Choice* alias Pilihan Ganda. Membuat soal *multiple choice* dalam jumlah sedikit mungkin tidak akan menjadi masalah dari segi waktu, tetapi bagaimana jika soal yang kita buat berjumlah puluhan bahkan ratusan? Tentu akan sangat melelahkan dan membutuhkan waktu yang cukup lama, apalagi jika soal yang sedang dibuat tibatiba koneksi internetnya terputus maka resiko kehilangan soal pasti terjadi. Sebagai solusinya kita bisa membuat soal terlebih dahulu secara *offline* baru kemudian soal tersebut diimport ke Schoology.

Format yang didukung untuk import soal di Schoology memang terbatas hanya pada **Blackboard** dan **Edmastery**, tidak sebanyak yang disediakan Moodle. Namun jangan khawatir karena cukup banyak website atau aplikasi yang berfungsi sebagai **generator soal** format Blackboard. Jadi tahap pertama dalam melakukan impor soal ke Schoology adalah membuat bentuk soal yang sesuai dengan format yang disediakan Schoology, pada postingan ini yang digunakan format Blackboard. Langkah-langkahnya sebagai berikut:

1. Siapkan soal yang akan diimpor, kita bisa menggunakan Notepad atau editor lainnya. Soal pilihan ganda dibuat dengan format seperti di bawah ini. Berikantanda \* pada opsi jawaban yang benar.

|                                                 | Quiz LAN02 for convert - Notepad -                                                                                                    | × |
|-------------------------------------------------|----------------------------------------------------------------------------------------------------|---|
| File Ed                                         | fit Format View Help                                                                                                    |   |
| 1. Cin<br>a)<br>b)<br>*c)<br>d)<br>e)           | ri-ciri jaringan komputer adalah sebagai berikut ini, kecuali<br>Berbagi pakai perangkat keras (hardware)<br>Berbagi pakai perangkat lunak (software)<br>Berbagi user (brainware)<br>Berbagi saluran komunikasi (internet)<br>Berbagi data dengan mudah | ^ |
| 2. Set                                          | tiap komputer yang terhubung ke jaringan dapat bertindak baik<br>ai workstation maupun server disebut jaringan<br>Pene to pene                                                                                                    |   |
| h)                                              | Client and server                                                                                                    |   |
| c)                                              | Local Area Network                                                                                                    |   |
| dì                                              | Bus                                                                                                    |   |
| e)                                              | Tree                                                                                                    |   |
| 3. Sai<br>a)<br>b)<br>c)<br>d)<br>*e)           | lah satu tipe jaringan komputer yang umum dijumpai adalah<br>Star<br>Bus<br>WAN<br>Wireless<br>Client-server                                                                                                    |   |
| 4. Sel<br>dengar<br>a)<br>*b)<br>c)<br>d)<br>e) | buah perangkat untuk meneruskan Internet ke client yang terhubung<br>n server adalah<br>Proxy<br>Switch<br>Router<br>Gateway<br>Gatekeeper                                                                                                    | ~ |

2. Buka halaman <u>http://lyceum.algonquincollege.com/quizgenerator/</u> sebagai generator format tes yang sudah dibuat. Untuk petunjuknya tinggal baca apa yang disebutkan pada bagian **Instruction** dan **Basic Information**. Untuk melihat contoh format penulisan dengan soal pilihan ganda, pilih Multiple Choice pada bagian **Create sample question**.

| UN                                                                                                    | BLACKBOARD TEST QUESTIO                                                                                                    |
|----------------------------------------------------------------------------------------------------|----------------------------------------------------------------------------------------------------|
|                                                                                                    |                                                                                                    |
| Instructions                                                                                                    | cited the quantum mark for data but extractions 🔞                                                                                                    |
| Type or pasks your questions into the                                                                                                    | a wan test area and disk the Deserate Test Questions Indion.                                                                                                    |
| Rastic Information:                                                                                                    |                                                                                                    |
| <ul> <li>Spectra and the start of the spectra strategy of the spectra strategy of the spectra stra</li></ul> | som the a particle or parameters the<br>or althout normalized between the taggest<br>in builder to waiting the presence and ()<br>and other power gaining an to the head gavether or anome<br>with the power gaining and to the head gavether or anome<br>of the power gaining and to the head gavether or anome<br>could be a second of the second gavether or anome<br>could be a second of the second gavether or anome |
| Quic Name                                                                                                    |                                                                                                    |
| Guid LAN 02                                                                                                    | Multiple Choice v OK                                                                                                    |

3. Beri nama kuiz pada Quiz Name lalu salin soal yang sudah dibuat pada Notepad tadi kebagian kolom kosong yang luas di bawah Quiz Name, tentu saja caranya sudah pada tahukan? Tinggal copy and paste. :) Kemudianpilih **Generate Test Question.** 

| 0.11   | 10100                                  | Create                             | sample qu | estion |
|--------|----------------------------------------|------------------------------------|-----------|--------|
| uud r  | AN U2                                  | Multiple Choice                    | ۷         | OK     |
| 1. 01  | ri-ciri taringan komputer adalah sebag | ai berikut ini, keguali            |           |        |
| a)     | Berbagi pakai perangkat keras (hard    | ware)                              |           |        |
| b)     | Serbagi pakai perangkat lunak (soft    | ware)                              |           |        |
| *c)    | Serbagi user (brainware)               |                                    |           |        |
| (d)    | Berbagi paluran komunikami (interne    | c)                                 |           |        |
| e)     | Renhagi data dengan mudah              |                                    |           |        |
| 2. 5   | tiap komputer yang terhubung ke laring | an dapat bertindak baik gebagai wo | rkstation |        |
| 20,000 | D server dischut laringan -            |                                    |           |        |
| - 62   | Feer to peer                           |                                    |           |        |
| D)     | Cilenc and Derver                      |                                    |           |        |
| di la  | LOCAL AFES DELVOIX                     |                                    |           |        |
| (L)    | Tree                                   |                                    |           |        |
| 1      |                                        |                                    |           |        |
| 3. 58  | lah satu tipe jaringan komputer yang y | mum dijumpal adalah                |           |        |
| a)     | Star                                   |                                    |           |        |
| D)     | Bus                                    |                                    |           |        |
| c)     | WAN                                    |                                    |           |        |
| (D)    | Wireless                               |                                    |           |        |
| *e)    | Client-server                          |                                    |           |        |
| 4. 58  | buah perangkat untuk meneruskan Intern | et ke client yang terhubung dengan | server    |        |
| adala  | ð                                      |                                    |           |        |
| a)     | Proxy                                  |                                    |           |        |
| *b)    | Switch                                 |                                    |           |        |
| c)     | Router                                 |                                    |           |        |
| (1)    | Gateway                                |                                    |           |        |
| e)     | Gatekeeper                             |                                    |           |        |
| 5. 5k  | ena desain pembangunan sebuah jaringan | komputer dikenal dengan istilah    |           |        |
| a)     | Lips                                   |                                    |           |        |
|        |                                        |                                    |           |        |

4. Jika kemudian pada bagian soal muncul warna latar belakang berwarna merah, itu artinya ada masalah pada penulisan soal. Cek kembali dan sesuaikan dengan format yang sudah dibahas tadi.

| Quiz LAN 02                                                                                                    | Create sar                                       | npie du | estio |
|----------------------------------------------------------------------------------------------------|--------------------------------------------------|---------|-------|
|                                                                                                    | Multiple Choice                                  | ~       | OK    |
| <ol> <li>Ciri-ciri jaringan komputer adalah s</li> <li>a) Berbagi pakai perangkat keras (hardw</li> <li>b) Berbagi pakai perangkat lunak (softw</li> <li>*c) Berbagi user (brainware)</li> <li>d) Berbagi saluran komunikasi (internet</li> <li>e) Berbagi data dengan mudah</li> </ol> | ebagal berikut ini, kecuali<br>are)<br>are)<br>) |         |       |
| <ol> <li>Setiap komputer yang terbubung ke ja<br/>maupun server disebut jaringam</li> <li>*a) Peer to peer</li> <li>b) Client and server</li> <li>c Local Area Network</li> <li>d) Bus</li> <li>e) Tree</li> </ol>                                                                      | ringan dapat bertindak baik sebagai work         | station | 5     |
| 3. Salah satu tipe jaringan komputer ya<br>a) Star<br>b) Bus<br>c) HAN<br>c) HAN<br>4) Wireless<br>*e] Client-server                                                                                                    | ng umum dijumpsi adalah                          |         |       |
| 4. Sebuah perangkat untuk menerunkan In<br>adalah<br>a) Proxy<br>*b) Switch<br>c) Router<br>d) Gateway<br>e) Gatekeeper                                                                                                    | ternet ke client yang terhubung dengan a         | erver   |       |

Jika penulisan soal sudah sesuai dengan formatnya, hasil Generate menunjukkan seluruh bagian soal berlatar belakang warna hijau seperti di bawah ini. Itu artinya soal yang kita buat sudah OKE dan tinggal lanjutkan kelangkah selanjutnya.

| Quiz LAN 02                                                                                                    | Create sample                                                                                              | teesno |
|----------------------------------------------------------------------------------------------------|----------------------------------------------------------------------------------------------------|--------|
| and part of                                                                                                    | Multiple Choice                                                                                            | OK     |
| <ol> <li>Ciri-ciri jaringan kom</li> <li>Berbagi pakai perangka</li> <li>Berbagi pakai perangka</li> <li>Berbagi user (brainna<br/>d) Berbagi saluran komuni<br/>e) Berbagi aluran komuni</li> <li>Berbagi data dengan mu</li> </ol> | ter adalah sebagai berikut ini, kecuali<br>keras (hardware)<br>lunak (software)<br>)<br>si (internet)<br>h |        |
| <ol> <li>Setiap komputer yang to<br/>maupun server disebut jar:</li> <li>*a) Peer to peer</li> <li>b) Client and server</li> <li>c) Local Area Network</li> <li>d) Bus</li> <li>e) Iree</li> </ol>                                   | hubung ke jaringan dapat bertindak baik sebagai workstati<br>gan _                                         | on     |
| 3. Salah satu tipe jaring<br>a) Star<br>b) Bus<br>c) WAM<br>d) Wireless<br>*e) Client-server                                                                                                    | komputer yang umum dijumpai adalah                                                                         |        |
| <ol> <li>Sebuah perangkat untuk<br/>adalah</li> <li>Proxy</li> <li>Switch</li> <li>Router</li> <li>Gateway</li> <li>Gatekeepet</li> </ol>                                                                                            | eneruskan Internet ke client yang terhubung dengan server                                                  | 2      |

5. Pilih **Download Question Pool** dan hasilnya berupa file berekstensi .zip yang akan di-import ke Schoology. Jangan lupa lokasi file hasil download tadi disimpan.

| 0.0                                           |                                    |             | Download File Info                                       |          |
|-----------------------------------------------|------------------------------------|-------------|----------------------------------------------------------|----------|
| 10. Software (                                | utiliti jang bekerja pada somputer | LBL 14      | http://preum-algoriganisallege.com/quargementar/         |          |
| Ne bosputer d<br>N DSS                        | Liebet                             | Category    | Compressed v +                                           | 1        |
| <ol> <li>Sateway</li> <li>Protokol</li> </ol> |                                    | Seve As     | Cristers'/Aladanio/Downloads'/Compresse//Quid.44402.ap v |          |
| (b) DECP<br>(c) Specifica                     |                                    |             | Renerber this polls for "Compressed" sategory            | 20.20 10 |
|                                               |                                    | Description |                                                          | Freider  |
|                                               | Generate Test Questions            |             | Boeniuid Later Start Doeniuid Cercel                     |          |

Selesai sudah tahap pertama membuat soal untuk dimport ke Schoology, tahap kedua dilanjutkan pada postingan <u>berikutnya</u>.

CARA IMPORT SOAL KE SCHOOLOGY FORMAT BLACKBOARD (BAGIAN 2)

How to import quiz with Blackboard format to Schoology. Melanjutkan postingan <u>sebelumnya</u> tentang bagaimana cara import soal tes ke Schoology, jika pada tahap pertama adalah bagaimana cara membuat soal dengan format yang sesuai, pada tahap kedua adalah bagaimana cara melakukan import soalnya. Mari kita bahas bersama!

1. Login ke Schoology dan pilih **Course**, dalam hal ini saya memilih **LAN: XI** karena soal yang saya buat untuk tes pelajaran LAN kelas XI. Lalu pilih **Test/Qiuzes!** 

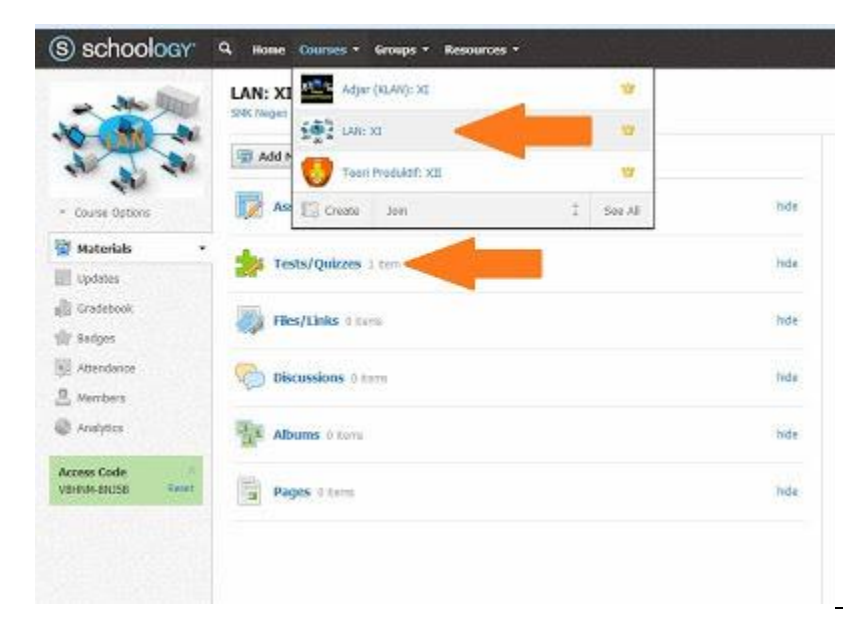

2. Pilih Add Test/Quiz kemudian isi data nama quiz, tanggal pelaksanaan, kategori dan keterangan lainnya.

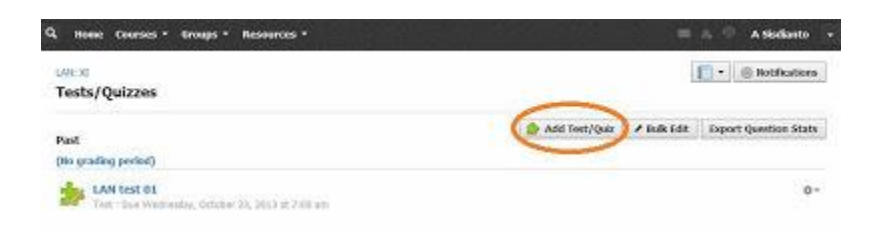

| ts/Quizz | Create Test/Qui | i             |                 | ×                              |
|----------|-----------------|---------------|-----------------|--------------------------------|
| i        | Rame: *         | Quiz LAN 02   |                 | Z Bulk Lifet   Export Question |
| LAN Int  | Desc date:      | 12/06/13      | 100 pts         |                                |
| but the  | Category:       | Test          | Grading aptions |                                |
|          | Scale: "        | H Remark: +   |                 |                                |
|          | Advanced:       | A 0 0 0 E     |                 |                                |
|          |                 | Croste Cancel | ]               |                                |
|          |                 |               |                 |                                |

3. Pada menu Add Question pilih Import Test/Quiz kemudian akan terbuka kotak dialog pilih format Blackboard 7.1-9.0.

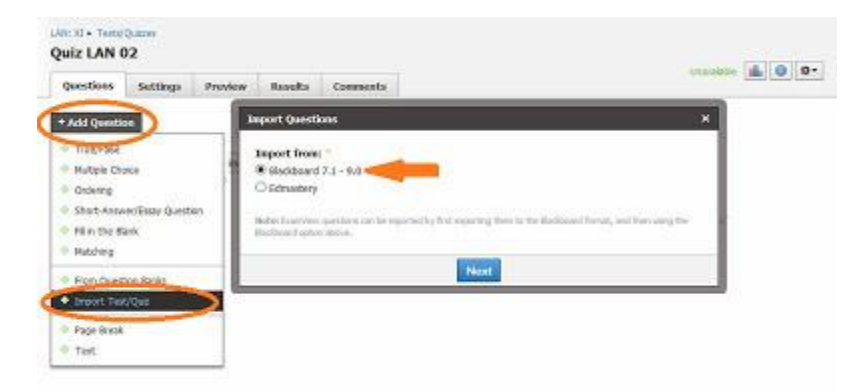

4. Pilih lokasi file soal format Blackboard hasil download (yang berupa file .zip) dengan menekan tombol seperti yang terlihat di bawah ini!

| Questions    | and the second second se |              |
|--------------|----------------------------------------------------------------------------------------------------|--------------|
|              | 1 FM puestions                                                                                                    | ^            |
| + Add Questi |                                                                                                    |              |
|              | $\smile$                                                                                                    |              |
|              | Import                                                                                                    | " Indton day |

5. Jika filenya sudah muncul tinggal pilih Import.

| Questions    | Import Questions       | ×              |
|--------------|------------------------|----------------|
| Add Question | D QualAN02.00 Complete | Edit Details × |
|              | 45                     |                |

6. Jika import berhasil, soal-soalnya akan terlihat pada menu tab Question.

| stions                      | Settings                                              | Preview                | Results        | Comments                      |                                          |     |
|-----------------------------|-------------------------------------------------------|------------------------|----------------|-------------------------------|------------------------------------------|-----|
|                             |                                                       |                        |                | The following<br>Multiple Cho | g questions have been creater<br>ice: 10 | 4:  |
| Add Questi                  | on Options                                            | *                      |                |                               |                                          |     |
| 1 Cri-on<br>Multij          | jamgan kompu<br>de Choice - 1 p                       | ter adalah seba<br>ort | gai berkut mi, | kecual                        |                                          | ¢٠  |
| 2 Setao<br>server<br>Multip | komputer vang<br>disebut jaringan<br>ele Choice - 1 p | temubung ke<br>        | Jaringan dapat | bertindak baik sel            | tagai worketztion maupun                 | \$∗ |
| 3 Salah s<br>Multip         | atu tipe jaringar<br>alın Choice - 1 o                | n komputer yan<br>ont  | g unum dijun   | ipei adalah                   |                                          | ¢٠  |
| 4 Sebua                     | h perangkat unt                                       | uk meneruskar          | Internet ke c  | Sent yang terhubu             | ing dengan server adalah                 | ¢*  |

7. Untuk pengaturan lebih lanjut pilih menu tab Settings!

| Quiz LAN 02      | munte 14 10 Pr                                                                                                    |
|------------------|----------------------------------------------------------------------------------------------------|
| Quentions Set    | lings Provlew Results Converts                                                                                                    |
| Instructions:    | $\mathbf{B} = I = [I] = [I] = [I] + [I] + [I] = [I] = [I] = [I] = [I] = [I] + [I] +$ |
|                  | Berbalih sebelari memula teli                                                                                                    |
|                  |                                                                                                    |
|                  |                                                                                                    |
|                  | 8 / E                                                                                                    |
| Availability:    | Available from until                                                                                                    |
| from:            | 12/06/13 🛅 08:034H                                                                                                    |
| twolt            | 12/00/13 🗖 06:00/04                                                                                                    |
| Time Limit:      | Yes 🗴 Hinster: 50                                                                                                    |
| Attempt Linet:   | 1 time w                                                                                                    |
| Randomize Order: | Ves 🐱                                                                                                    |
| Pacing           | History Anna Sanaka                                                                                                    |

Intructions untuk menuliskan petunjuk pengerjaan soal

Availability untuk menentukan jangka waktu ketersediaan soal bisa diakses siswa Time Limit untuk mengatur batas lamanya waktu pengerjaan soal Attempt Limit untuk mengatur batas percobaan mengikuti quiz Randomize Order untuk mengacak soal sehingga tiap siswa mendapatkan urutans oal yang berbeda Paging untuk menampilkan quiz menjadi beberapa halaman Question Review untuk membolehkan siswa mereview hasil tesnya Resumable untuk membolehkan siswa berhenti sejenak mengerjakan soal View Submissions untuk membolehkan siswa melihat nilai hasil tes mereka setelah selesai

mengerjakan tes.

8. Menu tab **Preview** untuk melihat tampilan quiz sebagai percobaan sebelum dipublish untuk siswa. Caranya setelah tab Preview terbuka, pilih **Begin Test/Quiz** maka tampilan quiz muncul.

| Quiz LAN                        | ns/Quees<br>1 02         |                                 |                                                                           |                                                                                               |                                                                                  |                                    |
|---------------------------------|--------------------------|---------------------------------|---------------------------------------------------------------------------|-----------------------------------------------------------------------------------------------|----------------------------------------------------------------------------------|------------------------------------|
| Questions                       | Sett                     | ings I                          | Preview                                                                   | Results                                                                                       | Comments                                                                         |                                    |
| Due: Friday, I<br>Posted on Ind | December<br>127, Decem   | 6, 2013                         | at 10:51 p                                                                | m.                                                                                            |                                                                                  |                                    |
| You may now                     | Attempt th               | a test/quiz                     | ane titre                                                                 |                                                                                               |                                                                                  |                                    |
| Bagin Ta                        | al/Quiz                  | )                               |                                                                           |                                                                                               |                                                                                  |                                    |
| Quiz LAN 0                      | Quines<br>12<br>Settings | Preview                         | v Rout                                                                    | s Commen                                                                                      | •                                                                                |                                    |
|                                 |                          | Show inst                       | nuctions                                                                  |                                                                                               | cut.                                                                             | Questions 1-10 of 10   Page 1 of 1 |
|                                 |                          |                                 | 20.022                                                                    |                                                                                               |                                                                                  |                                    |
|                                 |                          | Question                        | 1 (3 print)                                                               | ones konstat                                                                                  | la roll                                                                          |                                    |
|                                 |                          | 0 a<br>0 b<br>0 c<br>0 c<br>0 c | Star<br>Bus<br>Ring<br>Heath<br>Three                                     |                                                                                               |                                                                                  |                                    |
|                                 |                          | Question                        | 2 (1 pent)                                                                |                                                                                               |                                                                                  |                                    |
|                                 |                          | Salah satu k                    | euntungen jar                                                             | ngan komputer i                                                                               | enggurakan tepologi bus adalah                                                   |                                    |
|                                 |                          | 00000                           | Beteka dan<br>Kepadatan la<br>Dipertukan re<br>Lay out kabe<br>Pengembara | eolas kosalaitan s<br>kulintas pada jalu<br>peater untuk jan<br>Kompleka<br>par latingan atus | opit keci<br>utarra<br>k jaun<br>serambahan workstation itaru daear dibaukan dan | Time left for the                  |
| eta livera cala 2.7 cala a      | ubtainty con             |                                 | 000000                                                                    |                                                                                               |                                                                                  | 59:58                              |

9. Menu tab **Result** untuk melihat hasil tes siswa dan yang sedang mengerjakan tes.

| (actions           | Settings        | Preview     | Results | Comments            |                |                                |               |
|--------------------|-----------------|-------------|---------|---------------------|----------------|--------------------------------|---------------|
| riew by S<br>tatus | tudent : View I | by Question | 9       | dominions/ Attempts | Latest Attempt | Final Score<br>Gradebook Grade |               |
| 1                  | 1 Secondaria    |             |         |                     |                | */100                          | Vew Attempts  |
| 1                  | of Garawan      |             |         |                     |                | */100                          | Yew Attends   |
| 2                  | for ladi        |             |         |                     |                | */al                           | Vew Attempts  |
| 1                  | tare Madene     |             |         |                     |                | */10<br>*/100                  | View Atherena |
| 115                | landy Raynaldi  |             |         |                     |                | */10                           | Vew Attempts  |

10. Menu tab **Comments** untuk melihat komentar-komentar terhadap quiz yang dibuat.

Demikianlah tuntas sudah cara import soal ke Schoology dengan format Blackboard. Smoga postingan ini membantu rekan-rekan guru untuk terus berkarya mengembangkan media pembelajaran bagi siswa dan kita bisa terus *up to date*, tergerak dengan hal-hal baru untuk membuat pembelajaran bagi siswa semakin menarik. Selamat mencoba!